## ใบงานที่ 7

#### โปรแกรม Arduino ควบคุมโมดูลแสดงผล LCD

#### จุดประสงค์การเรียนรู้

- 1. ศึกษาคำสั่งการทำงานเพื่อควบคุมโมดูลแสดงผล LCD
- 2. สามารถเขียนโปรแกรม Arduino ควบคุมโมดูลแสดงผล LCD ได้
- 3. อธิบายโปรแกรม Arduino ควบคุมโมดูลแสดงผล LCD ได้

### เครื่องมือและอุปกรณ์การทดลอง

- 1. เครื่องไมโครคอมพิวเตอร์
- 2. บอร์ดไมโครคอนโทรลเลอร์ Arduino Uno R3
- 3. โปรแกรมการทดลอง
- 4. อุปกรณ์อิเล็กทรอนิกส์สำหรับทดลอง

#### การทดลอง

## โปรแกรมที่ 1 แสดงข้อความ "HELLO!"

ในโปรแกรมนี้เป็นการเขียนโปรแกรมแสดงผลที่โมดูลแสดงผล LCD โดยแสดงข้อความ "HELLO!" ใน บรรทัดที่ 1 และ "MR.ARDUINO" ในบรรทัดที่ 2 เป็นเวลา 2 วินาที จากนั้นข้อความ ทั้งบรรทัดจะหายเป็นเวลา อีก 2 วินาที สลับกันไปเรื่อย ๆ

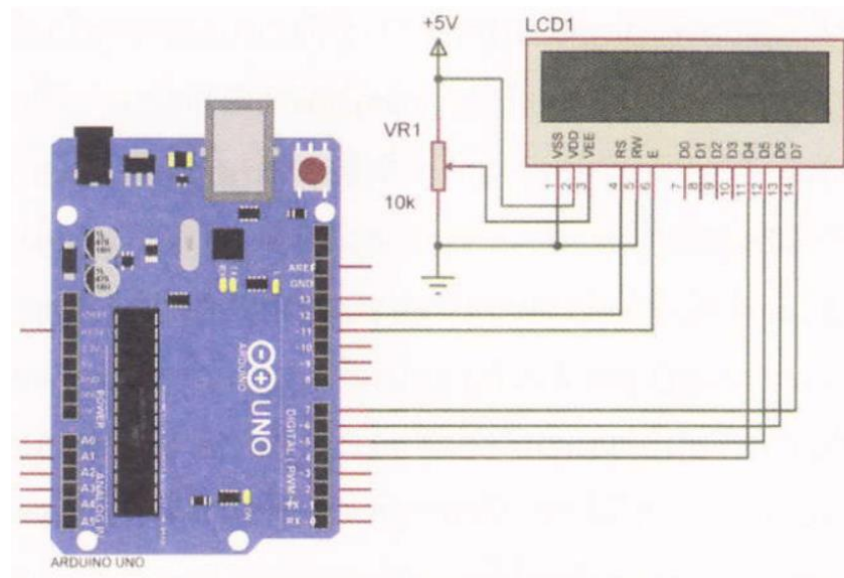

รูปที่ 7.5 วงจรโปรแกรมแสดงข้อความบนโมดูลแสดงผล LCD

| #include <liquidcrystal.h></liquidcrystal.h> | // ประกาศใช้ไลบรารี LiquidCrystalth          |
|----------------------------------------------|----------------------------------------------|
| LiquidCrystal Lcd(12, 11, 4, 5, 6, 7)        | // เป็นการกำหนดขาที่ใช้ในการเชื่อมต่อ LCD    |
| void setup() {                               |                                              |
| lcd.begin(16, 2);                            | // กำหนดขนาดโมดูล LCD ขนาด 16x2              |
| lcd.setCursor(0,0);                          | // กำหนดเคอร์เซอร์ตำแหน่งที่ 1 ในบรรทัดที่ 1 |
| lcd.print("HELLO!");                         | // แสดงข้อความที่ต้องการแสดงผล               |
| lcd.setCursor(0,1);                          | //กำหนดเคอร์เซอร์ตำแหน่งที่ 1 ในบรรทัดที่ 2  |
| lcd.print("MR.ARDUINO ");                    | // แสดงข้อความที่ต้องการแสดงผล               |
| }                                            |                                              |
| void loop() {                                |                                              |
| lcd.display();                               | // เปิดการแสดงข้อความ                        |
| delay(2000);                                 | // หน่วงเวลา 2 วินาที                        |
| lcd.noDisplay();                             | // ปิดการแสดงข้อความ                         |
| delay(2000);                                 | // หน่วงเวลา 2 วินาที                        |

ผลการทดลอง

| สังเกตการทำงานของ | อธิบายลักษณะการแสดงผลตัวเลขของ LCD |
|-------------------|------------------------------------|
| LCD               |                                    |
|                   |                                    |
|                   |                                    |
|                   |                                    |
|                   |                                    |

เมื่อทำการทดลองโปแกรมที่ 1 เสร็จแล้ว ให้ทำการแก้ไขโปรแกรมในบรรทัดต่อไปนี้

lcd.setCursor(0,0); ເປັ້ນ lcd.setCursor(4,0);

lcd.setCursor(0,1); ເປັ້ນ lcd.setCursor(3,1);

เมื่อแก้ไขเสร็จแล้วทำการทดลองใหม่อีกครั้ง และบันทึกผลการทดลองลงในตารางด้านล่าง

ผลการทดลอง

| สังเกตการทำงานของ | อธิบายลักษณะการแสดงผลตัวเลขของ LCD |
|-------------------|------------------------------------|
| LCD               |                                    |
|                   |                                    |
|                   |                                    |
|                   |                                    |
|                   |                                    |

# โปรแกรมที่ 2 โปรแกรมนับขึ้น 0-100

โปรแกรมนี้เป็นการเขียนโปรแกรมแสดงผลที่โมดูลแสดงผล LCD โดยแสดงข้อความ "COUNTER" ใน บรรทัดที่ 1 และในบรรทัดที่ 2 แสดงตัวเลขโดยเริ่มนับตั้งแต่เลข 0 ไปจนถึง 100

| #include <liquidcrystal.h></liquidcrystal.h> | // ประกาศใช้ไลบรารี LiquidCrystal.h            |
|----------------------------------------------|------------------------------------------------|
| LiquidCrystal Lcd(12, 11, 4, 5, 6, 7);       | // เป็นการกำหนดขาที่ใช้ในการเชื่อมต่อ LCD      |
| void setup() {                               |                                                |
| lcd.begin(16,2);                             | // กำหนดขนาดโมดูล LCD ขนาด 16x2                |
| lcd.setCursor(5,0);                          | // กำหนดเคอร์เซอร์ตำแหน่งที่ 5 ในบรรทัดที่ 1   |
| lcd.print("COUNTER");                        | // แสดงข้อความที่ต้องการแสดงผล                 |
| delay(100);                                  | // หน่วงเวลา 0.1 วินาที                        |
| int a=0;                                     | // กำหนดตัวแปร a = 0                           |
| lcd.setCursor(7,1);                          | // กำหนดเคอร์เซอร์ตำแหน่งที่ 7 ในบรรทัดที่ 2   |
| lcd.print(a);                                | // แสดงค่าตัวเลขในตัวแปร a                     |
| while(a<=100) {                              | // ตรวจสอบเงื่อนไขตัวแปร 2 ถ้า 2 มีค่าน้อยกว่า |
|                                              | // หรือเท่ากับ 100 ให้ทำตามคำสั่งในลูป while   |
| a=a+1;                                       | // ตัวแปร a+1 ผลลัพธ์เก็บไว้ที่ 2              |
| delay(500);                                  | // หน่วงเวลา 0.5 วินาที                        |
| lcd.setCursor(7,1);                          | // กำหนดเคอร์เซอร์ตำแหน่งที่ 7 ในบรรทัดที่ 2   |
| lcd.print(a);                                | // แสดงค่าตัวเลขในตัวแปร a                     |
| }                                            |                                                |
|                                              |                                                |

void loop() {

lcd.clear();

// ลบข้อความบนหน้าจอ LCD ทั้งหมด

}

ผลการทดลอง

| สังเกตการทำงานของ | อธิบายลักษณะการแสดงผลตัวเลขของ LCD |
|-------------------|------------------------------------|
| LCD               |                                    |
|                   |                                    |
|                   |                                    |
|                   |                                    |
|                   |                                    |

## โปรแกรมที่ 3 โปรแกรมนับขึ้น-ลงโดยการกดสวิตซ์

สำหรับโปรแกรมนี้เป็นการเขียนโปรแกรมแสดงผลที่โมดูลแสดงผล LCD โดยแสดงข้อความ "Up-Down Counter" ในบรรทัดที่ 1 และในบรรทัดที่ 2 แสดงตัวเลขโดยเริ่มนับตั้งแต่เลข 0 ขึ้นไปเรื่อย ๆ แต่ตัวเลขสามารถ นับขึ้นได้ต้องทำการกดสวิตซ์ Sw1 ถ้าต้องการให้ตัวเลขนับลง ต้องทำการกดสวิตซ์ Sw2

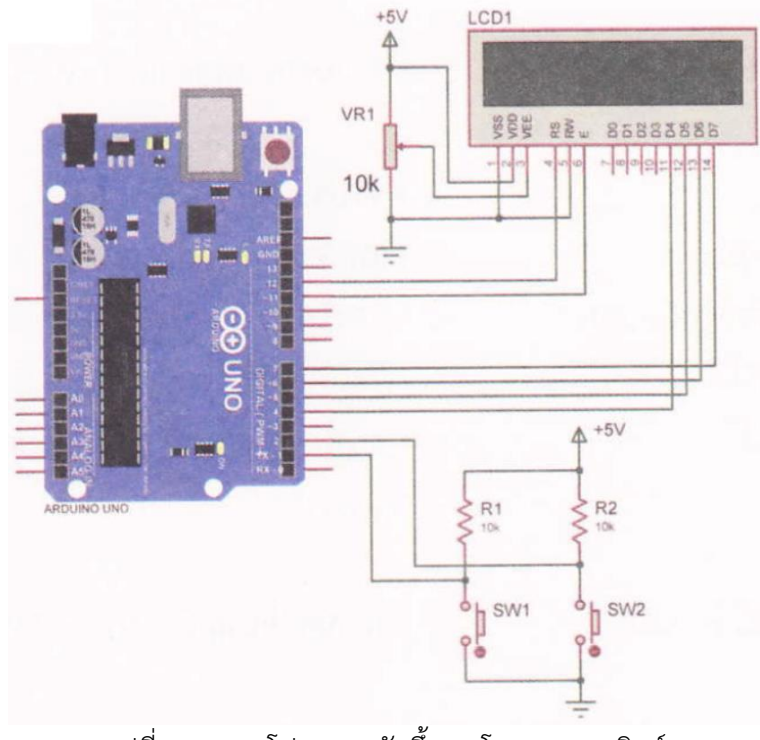

รูปที่ 7.6 วงจรโปรแกรมนับขึ้น-ลงโดยการกดสวิตซ์

43

#include <Liquid Crystal.h> LiquidCrystal lcd(12, 11, 4, 5, 6, 7); int sw1 = 1; int  $sw^2 = 2$ ; int count = 0; void setup() { lcd.begin(16, 2); lcd.setCursor(0,0); lcd.print("Up-Down Counter"); lcd.setCursor(2,1); lcd.print(count); pinMode(sw1,INPUT); pinMode(SW2, INPUT); void loop() { if(digitalRead(sw1) == LOW) { count++; lcd.setCursor(0,0); lcd.print("Up-Down Counter"); lcd.setCursor(2,1); lcd.print(count); delay(400); } if(digitalRead(sw2) == LOW) {

count--; if(count <0) count = 0; lcd.clear(); lcd.setCursor(0,0); lcd.print("Up-Down Counter"); lcd.setCursor(2,1); // ประกาศใช้ไลบรารี LiquidCrystal.h
// เป็นการกำหนดขาที่ใช้ในการเชื่อมต่อ LCD
// กำหนดตัวแปร SW1 ต่อที่พอร์ตดิจิตอลขา 1
// กำหนดตัวแปร Sw2 ต่อที่พอร์ตดิจิตอลขา 2
// กำหนดตัวแปร Count = 0

// กำหนดขนาดโมดูล LCD ขนาด 16x2
// กำหนดเคอร์เซอร์ตำแหน่งที่ 1 ในบรรทัดที่ 1
// แสดงข้อความที่ต้องการแสดงผล
// กำหนดเคอร์เซอร์ตำแหน่งที่ 2 ในบรรทัดที่ 2
// แสดงค่าตัวเลขในตัวแปร Count
// เซตพอร์ตดิจิตอลขา 1 ให้เป็นพอร์ตอินพุต
// ถ้าอ่านค่าอินพุตตัวแปร SW1 เท่ากับ 0
// ตัวแปร Count + 1
// กำหนดเคอร์เซอร์ตำแหน่งที่ 1 ในบรรทัดที่ 1
// แสดงข้อความที่ต้องการแสดงผล
// กำหนดเคอร์เซอร์ตำแหน่งที่ 2 ในบรรทัดที่ 2
// แสดงข้อความที่ต้องการแสดงผล
// กำหนดเคอร์เซอร์ตำแหน่งที่ 2 ในบรรทัดที่ 2
// แสดงข้อความที่ต้องการแสดงผล
// กำหนดเคอร์เซอร์ตำแหน่งที่ 2 ในบรรทัดที่ 2
// แสดงค่าตัวเลขในตัวแปร Count
// หน่วงเวลา 0.4 วินาที

//ถ้าอ่านค่าอินพุตตัวแปร sw2 เท่ากับ 0
// ตัวแปร count - 1
// ถ้าตัวแปร Count น้อยกว่า 0
// ให้ตัวแปร Count = 0
// ลบข้อความบนหน้าจอ LCD ทั้งหมด
// กำหนดเคอร์เซอร์ตำแหน่งที่ 1 ในบรรทัดที่ 1
// แสดงข้อความที่ต้องการแสดงผล
// กำหนดเคอร์เซอร์ตำแหน่งที่ 2 ในบรรทัดที่ 2

จัดทำโดย นายวิรุณ จิตต์บุญ

lcd.print(count); delay(400); // แสดงค่าตัวเลขในตัวแปร count// หน่วงเวลา 0.4 วินาที

ผลการทดลอง

}

}

| สังเกตการทำงานของ | อธิบายลักษณะการแสดงผลตัวเลขของ LCD |
|-------------------|------------------------------------|
| LCD               |                                    |
|                   |                                    |
|                   |                                    |
|                   |                                    |
|                   |                                    |

#### สรุปผลการทดลอง

กิจกรรมตรวจสอบความเข้าใจใบงานที่ 7

1. จงเขียนโปรแกรมตามโจทย์ที่กำหนดให้คือ

จากวงจรรูปที่ 7.7 กำหนดให้เขียนโปรแกรมรับข้อมูลจากสวิตซ์ SW1 - SW4 เพื่อ ควบคุมการแสดงผลที่ โมดูลแสดงผล LCD ดังนี้ เมื่อโปรแกรมทำงานแล้วให้จอ LCD บรรทัดแรก แสดงประโยคว่า "Program =" และ บรรทัดที่ 2 แสดงตัวเลขตามสวิตซ์ที่ถูกกด

- กด SW1 แสดงเลข 1
- กด SW2 แสดงเลข 2

วิทยาลัยเทคนิคชลบุรี

จัดทำโดย นายวิรุณ จิตต์บุญ

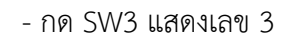

- กด SW4 แสดงเลข 4

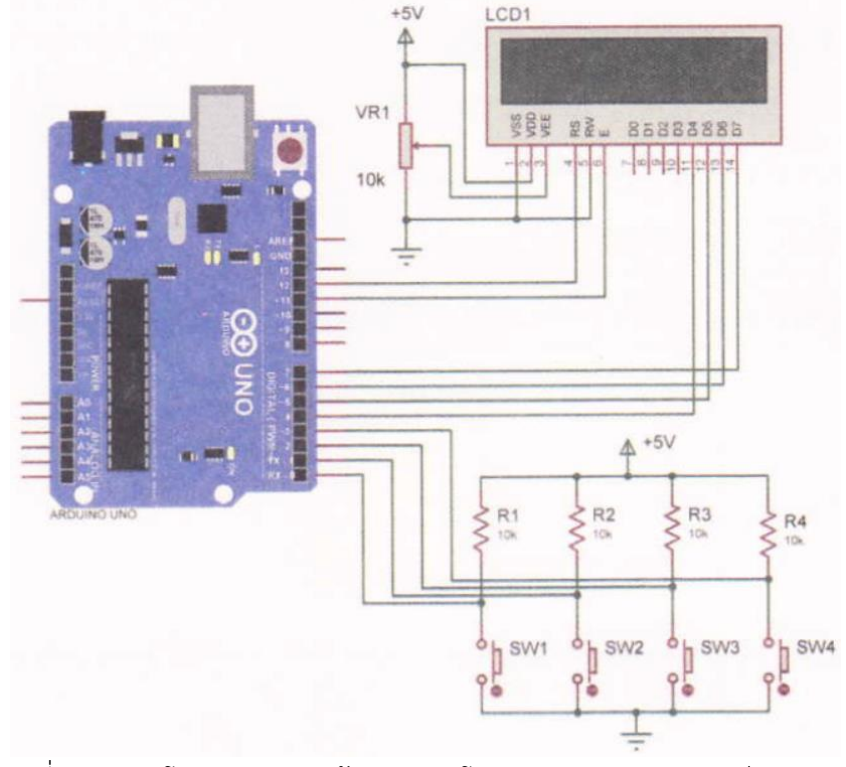

รูปที่ 7.7 วงจรโปรแกรมแสดงข้อความบนโมดูลแสดงผล LCD สวิตซ์กด 4 ตัว

#### โปรแกรม